# Word の 使い方

#### Excel で 文書をつくる方法もあるが

本年4月には,文書を作るには Excel を用いる人も少なくないので, Word との便利さの比較のような話をさせてもらった。その際,文字の多彩な変化を利用し,体裁よく書面を作るのには,やはり Word に軍配が上がると結論づけた。

以下,Wordの基本的な操作(設定)から紹介するので,重複の部分,その段階は卒業済みという方は, 読み飛ばしてもらいたい。

Word は,2003 以前のものと,2007 では,ツールバー の デザインが大きく変わり,馴れるまでたいへんだった。その後2010,2013 と Ver.が変わっているが,大同小異といえるようだ。

# Wordのオプション の 設定

左上隅の Office ボタン をクリックし, Word のオプション を開くと,右の図が 表示される。(一部分カット)

ここでは,基本設定 ほか,数項目の設 定ができる。あとで,個々の設定変更も できるので,参考程度に見ておいてもよ い。

| Word のオプション | 3 2 m - cra                                                                                                    | -                |
|-------------|----------------------------------------------------------------------------------------------------|------------------|
| 基本設定        | 文書間での貼り付け (スタイル定義が異なる場合)(E):                                                                                            | 貼り付け先のスタイルを      |
| 表示          | 他のプログラムからの貼り付(f(E):                                                                                                    | 元の書式を保持(既)       |
| 文章校正        | 図を挿入/貼り付ける形式(1)                                                                                                    | 行内 🔻             |
| 保存          | 構成内容の表示                                                                                                    |                  |
| 文字体裁        | 印刷レイアウト表示で背景の色とイメージを表示する<br>すまウィンドウの幅に合わせて文字列を折り返す(W)                                                                   | ( <u>B</u> )     |
| 詳細設定        | □ 図をイメージ枠で表示する(P)①                                                                                                    |                  |
| ユーザー設定      | <ul> <li>✓ 描画オブジェクトとテキスト ボックスを画面に表示する</li> <li>✓ 文字のアニメーションを表示する(N)</li> </ul>                                          | ( <u>D</u> )     |
| アドイン        | □ ブックマークを表示する(上)                                                                                                    |                  |
| セキュリティセンター  |                                                                                                    |                  |
| リソース        | <ul> <li>○ 文字列表示範囲枠を表示する(<u>×</u>)</li> <li>○ 裁ちトンボを表示する(<u>R</u>)</li> <li>○ 値の代わりにフィールド コードを表示する(<u>E</u>)</li> </ul> |                  |
|             | フィールドの綱かけ表示(日): 選択時のみ表示する ▼                                                                                             |                  |
|             | □ 下書を表示のよび > トライン表示で下書をフォントを                                                                                            | 使用する( <u>D</u> ) |
|             | 名前(E): MS ゴシッパマ<br>サイズ(Z): 105 マ                                                                                        |                  |

#### フォント の 設定

ホーム というリボンは, Word の起動時には, 何もしなくても表示されているが,隠れているとき は,上に並んでいる タブの中から 選ぶ。

リボンの下端 フォント の右端にあるマークを クリックすると,右の図が表示される。

日本語用のフォント の右端にある を押すと 種々のフォントが選択できる。一般的な文章なら, MS明朝 か MSゴシック でよいが,見出し や 年賀状 などのときは,いろいろなフォントで,見 栄えが大きく変わる。

| 日本語用のフォント(I):          |                  | スタイル(Y):    | サイズ( <u>S</u> ):           |
|------------------------|------------------|-------------|----------------------------|
| MS 明朝                  | -                | ▼ 標準        | 10.5                       |
| 英数字用のフォント(E):          |                  | 標準          | . 9                        |
| Century                | 1                | ▼ 太字        | 105                        |
| すべての文字列                |                  |             |                            |
| フォントの色( <u>C</u> ): 下線 | ( <u>U</u> ):    | 下線の色(I):    | 傍点(;)                      |
| 自動 💌 (下)               | 線なし)             | ▼ 自動        | <ul> <li>(傍点なし)</li> </ul> |
| 文字飾り                   |                  |             |                            |
| 🔲 取り消し線(区)             | ■ 影付き(W)         | 🔲 小型剪       | 英大文字( <u>M</u> )           |
| <br>二重取り消し線(L)         | ── 中抜き()         | <br>すべて     | 大文字( <u>A</u> )            |
| □ 上付き(P)               | □ 浮き出し(E)        | 📃 隠し文       | (字(日)                      |
| 🔲 下付き( <u>B</u> )      | 浮き彫り( <u>G</u> ) |             |                            |
| プレビュー                  |                  |             |                            |
| 4                      |                  | L 100 OTM   |                            |
| 0                      | カア亜Ay I アイ !     | 7 Ay123 ©14 | 10                         |
| TrueType フォントです。印刷     | に画面表示の両方で使用      | 1されます。      |                            |

なお, P付のフォントは, プロポーショナル と称して 不等ピッチ になっていて, この方が読み やすく, 特に 欧文のときに都合がよいとされている。

(例) ABC MIM 123.4 A B C MINABC MIM 123.4 A B C M I N左がプロポーショナル「こんにちは」「こんにちは」かな/漢字 では,大きな差がない?

## 文字幅と間隔 の 設定

あとから,個々に 範囲指定 をして,文字幅の 可変や,文字間隔の設定も自在にできるが,フォ ントの中で 文字幅と間隔 タブを開くと,右の図 が表示される。あらかじめ入力されている数字以 外にも任意の数字を入力できる。

さて,カーニング って 何? Kerning で,検索 し欲しい。

#### 段落の設定

上の例のように,各段落の最初の行の書き出し を1文字右に下げている。これは,「字下げ」と呼 ぶ。一説には,新聞編集のとき活字の組み版から 来たと聞いている。「字下げ」の逆が「ぶら下げ」 で,条文を書くときなどに応用できる。

1 文字スペースを入れて調整する人もいるが,せ っかくの 段落 の機能を使いたいものだ。

なお,これらの設定は,メインの入力画面のすぐ うえにある ルーラー の中で,五角形の インデン トマーク を左右に動かすことでも設定できる。

あと先になるが,全般の項目配置は,リボンの中にある5種類のアイコンでも設定できる。 両端揃えが一般的だが,必ずしも万能ではない。

#### 体裁の設定

改ページと改行 の タブのところは,あまり使う ことはないが,体裁 の中の各項目は,覚えておく とよい。

改行時の処理 は,チェックマークをつけたり外 したりして,試してみられたい。禁則処理を行うの 例は,その下にある オプション を開くと分かる。

行頭の記号を 1/2 の幅にする は, カギ括弧「 が 行頭に来るときなどに,格好よく見える。日本語 と・・・の2項目は,実際に試してみると分かる。

Chinaの道路幅は15mしかない チェックを入れた例 Chinaの道路幅は15mしかない チェックを外した例

|                   | 50%               | -                       |    |
|-------------------|-------------------|-------------------------|----|
| 文字間隔( <u>S</u> ): | 標準                | ▼ 間隔(目):                |    |
| 立置( <u>P</u> ):   | 標準 ▼              | 間隔(⊻):                  | -  |
| 🗸 カーニングを          | 行う( <u>K</u> ): 1 | ج ポイント以上の文字( <u>O</u> ) |    |
| ✔ [ページ:設定         | E]で指定した 1 行の文字数   | を使用する( <u>W</u> )       |    |
|                   |                   |                         |    |
|                   |                   |                         |    |
|                   |                   |                         |    |
|                   |                   |                         |    |
|                   |                   |                         |    |
|                   |                   |                         |    |
|                   |                   |                         |    |
| プレビュー             | *                 | 7∓Av 17/7Av1236™        |    |
| パレビュー             |                   | . T                     | 16 |
| ジレビュー<br>         |                   |                         |    |

|                            | 改ページと改行                        | 体裁            |                             |                  |                 |       |
|----------------------------|--------------------------------|---------------|-----------------------------|------------------|-----------------|-------|
| 全般                         |                                |               |                             |                  |                 |       |
| 配置( <u>G</u> ):            | 両端揃え                           | •             |                             |                  |                 |       |
| アウトライン レベル(血)              | 本文                             | •             |                             |                  |                 |       |
| インデント                      |                                |               |                             |                  |                 |       |
| 左( <u>L</u> ):             | 0字                             | *<br>*        | 最初の行( <u>S</u> ):           |                  | 幅():            |       |
| 右( <u>R</u> ):             | 0字                             | *             | (なし)                        | -                |                 | -     |
| 段洛伐上):                     | ∪ 行<br>全は船落間につ                 | ▼<br>ペーフを追力nl |                             | •                |                 | V     |
| 段落前(目):                    | 0 17                           | ÷ i           | 亍間( <u>N</u> ):             |                  | 間隔( <u>A</u> ): |       |
| 🔲 同じスタイルの場合                | 合は段落間に入り                       | ペースを追加し       | 」ない( <u>c</u> )             |                  |                 | hades |
| ▼1 ページの行数を                 | 指定時に文字を                        | 行グリッド線        | こ合わせる( <u>W</u> )           |                  |                 |       |
| プレビュー                      |                                |               |                             |                  |                 |       |
| 前の段落 前の段落 1                | 竹の段塔 前の段塔 (                    | 性の脱落 前の脱落     | 1 前の段落 前の段                  | 落 前の段落<br>茶 前の段落 | 前の段落            |       |
| あア亜Ay 1 アイ・<br>たマ亜Ay 1 アイ・ | ウ Ay123 きあア亜。<br>カ Ay122 きあア亜。 | Ay 1 アイウ A    | y128 c*あア亜Ay<br>192 c*あア亜Ay | 1 アイウ            | Ay123 c*        |       |
| 次の段落 次の段落 3                | 次の段落 次の段落 3                    | この段落 次の段落     | なの意落 次の意                    | 落 次の段落           | 次の段落            |       |
| 次の段落次の段落)                  | 次の鹿落次の鹿落;                      | 次の殿藩 次の殿藩     | 次の庭落                        | 10.1719740570    | 01.074530       |       |
|                            |                                |               |                             |                  |                 |       |

| インデントと行間隔 改ページと改行 体裁                                                                                                    |                                                                                                    |
|----------------------------------------------------------------------------------------------------|----------------------------------------------------------------------------------------------------|
| 改行時の処理                                                                                                    |                                                                                                    |
| ▼ 禁則処理を行う(U)                                                                                                    |                                                                                                    |
| 英単語の途中で改行する(W)                                                                                                    |                                                                                                    |
| ✓ 句読点のぶら下げを行う(№)                                                                                                    |                                                                                                    |
| 文字幅と間隔                                                                                                    |                                                                                                    |
| 行頭の記号を 1/2 の幅にする(C)                                                                                                    |                                                                                                    |
| ✓ 日本語と英字の間隔を自動調整する(E)                                                                                                    |                                                                                                    |
| ✓ 日本語と数字の間隔を自動調整する(S)                                                                                                    |                                                                                                    |
| 文字の配置( <u>A</u> ): 自動                                                                                                    |                                                                                                    |
| +-1%-2%(D)                                                                                                    |                                                                                                    |
|                                                                                                    |                                                                                                    |
|                                                                                                    |                                                                                                    |
| Ĵレビュー                                                                                                    |                                                                                                    |
| プレビュー                                                                                                    | 薄 前の設備 前の設備<br>酒 前の設備 前の設備                                                                               |
| ブレビュー                                                                                                    | 準 計の最薄 計の最薄<br>準 計の最薄 計の最薄<br>1 アイク Ay123 e<br>1 アイク Ay123 e                                             |
| プレビュー<br>前の最高 前の最高 前の最高 前の最高 前の最高 前の最高 前の最高 前の最高<br>前の最高 前の最高 前の最高 前の最高 前の最高 前の最高<br>前の置入x 1 アイク Ar123 cあ7更Ax 1 アイク Ar123 cあ7更Ax<br>Ax7更Ax 1 アイク Ar123 cあ7更Ax 1 アイク Ar123 cあ7更Ax<br>X25 cm S 2 cm S 2 cm S | 準 計の高等 計の回復<br>準 計の高等 計の高等<br>1 アイク Ar123 e<br>1 アイク Ar123 e<br>葉 2008葉 2008葉<br>章 2008葉 2008葉           |
| プレビュー<br>前の島湾 前の島湾 前の島湾 前の島湾 前の島湾 前の島湾 前の島湾 前の島湾<br>前の島湾 前の島湾 前の島湾 前の島湾 前の島湾 前の島湾 前の島湾<br>あ7世Ay 1 7イク Ay123 をあ7世Ay<br>あ7世Ay 1 7イク Ay123 をあ7世Ay<br>本の島湾 水の島湾 水の島湾 水の島湾 水の島湾 水の島湾 水の島湾 水の島湾<br>水の島湾 水の島湾 水の島湾 水の島湾 水の島湾 水の島湾 水の島湾<br>水の島湾 水の島湾 水の島湾 水の島湾 水の島湾 水の島湾                                                                                                    | ■ 封の島澤 封の島澤<br>書 封の島澤 封の島澤<br>× 1 747 At23 et<br>1 アイク At23 et<br>3 アイク At23 et<br>第 次の島澤 次の島澤<br>茶 次の島澤 |
| プレビュー<br>計の設備 前の設備 前の設備 前の設備 前の設備 前の設備 前の設備<br>前の設備 前の設備 前の設備 前の設備 前の設備 前の設備 前の設備<br>高の一重ムッ 1 アイク 丸123 (本の一面人)<br>あ7重ムッ 1 アイク 丸123 (本の一面人)<br>本の設備 大の設備 大の設備 大の設備 大の設備 大の設備 大の設備 大の設備<br>大の設備 大の設備 大の設備 大の設備 大の設備 大の設備 大の設備                                                                                                    | ■ 封の島藩 村の島澤<br>書 封の島澤 村の島澤<br>オ 7 イク A123 e<br>1 アイク A123 e<br>葉 次の島澤 次の島澤<br>藩 次の島澤 次の島澤                |

2014年9月27日 坂井 紀久男

## ページ設定 について

ページレイアウト の リボンを開くと,下方 に ページ設定 のボタンが見える。右の図にあ る 文字数と行数 のところで,いろいろ触って みるのがよい。先の例のように ロマーク を入 れるところは,必要な項目だけ入れたり,空欄 があったりしても構わない。一方,右図の例の

のときは,ラジオボタンと言い 複数の項目 の中から 一つだけしか選択できない。

用紙 は,上のリボンの中の サイズ ででも選 択できるが,ここにもある。

余白 も同じであるが,標準 では 上下と左右 の余白が,それぞれ同寸になっているので,綴 じ代を考慮したり,上下の余白を好みに合わせ たりすることができる。

余白 のところの 中ほどにある 複数のペー ジの印刷設定 印刷の形式 は ,標準 となってい るが , これを 見開きページ にすると , 両面印 刷のときに都合よくなる。ただし , 余白 の 左 右 の数字を互いに入れ替えなければならない。

# あとがき

この文書自体が決して よいお手本のようになっていないのは,申しわけないことである。

Word の機能には,実にたくさんあり,それ らを使わないのは,もったいない。機能の中に は,まだ触ったことがないものが多いし,年に 数回しか使わないものは,その手順に戸惑うこ とも,しばしば出くわす。

「よろず相談」の機会や, Mailing List (ML)

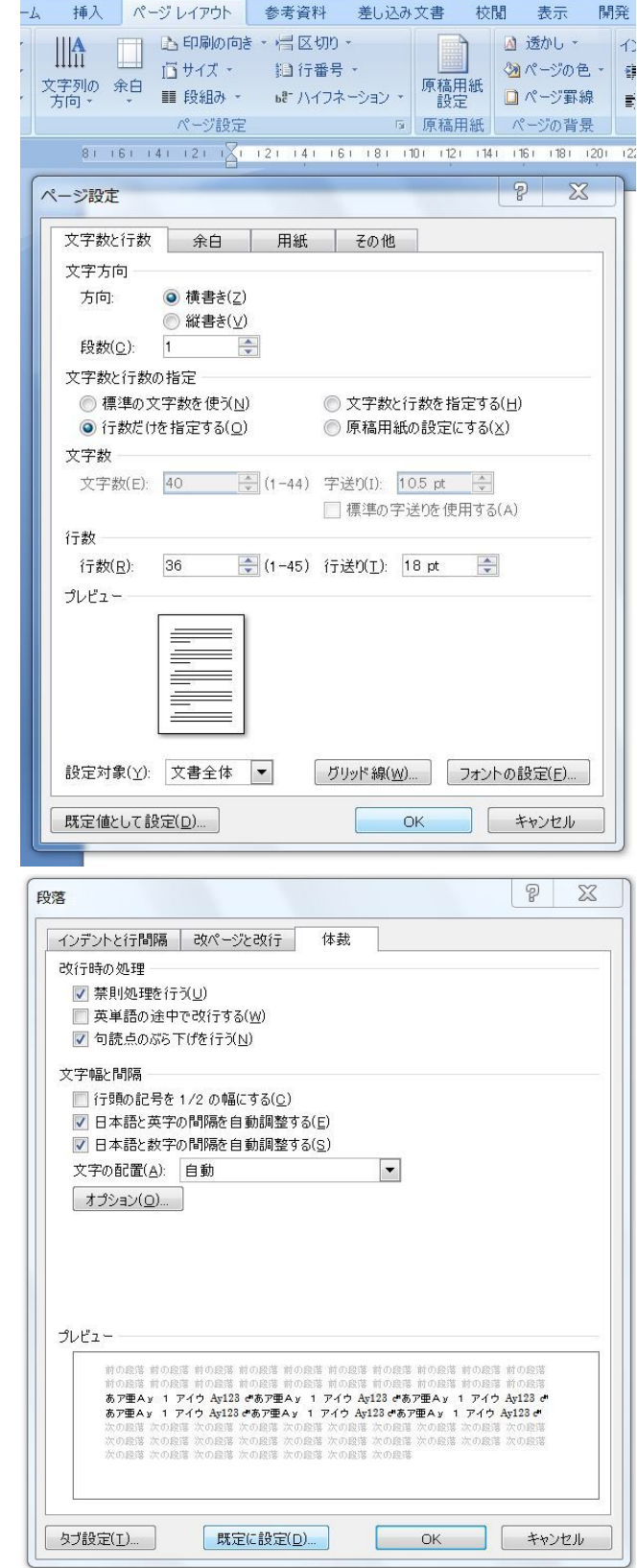

を通じて,疑問を投げかけ,お互いに勉強をしていきたいと思っている。

以上